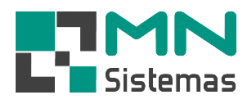

## Troca de Garantia

## Para emitir uma troca de garantia clique em MOVIMENTO>GARANTIA>EMITIR TROCA DE GARANTIA.

| ente/Forn. Produto                 | C 1 D (D )           |                 |                        |            |          |                |         |     |
|------------------------------------|----------------------|-----------------|------------------------|------------|----------|----------------|---------|-----|
|                                    | Serviço Pagam/Receb. | Movimento Mov   | vimento Auto Center    | Modulo Fis | cal Com  | npra Banco     | Modulos | Ut  |
| 2 🙎 🔳                              | 😭 🎿                  | Pedido/Requis   | ição                   | •          | 1        |                |         |     |
| ÷ 🖬 🚥                              | ) 😐 🥩                | Fechamento d    | le Requisição          | •          | -        |                |         |     |
|                                    |                      | Alteração / Dev | volução                | •          | , Less   |                |         | a   |
|                                    |                      | Garantia        |                        | •          | Emi      | tir Troca de G | arantia |     |
|                                    |                      | Transferencia   |                        | •          | Con      | trole de Gara  | ntia    | L . |
|                                    |                      | Cupom Fiscal    |                        | •          | Not      | a Fiscal de Ga | rantia  | L . |
|                                    |                      | Orcamento       |                        |            | Rela     | torio de Gara  | ntia    | J . |
|                                    |                      | Consulta/Anal   | ise/Enviar email de Or | çamento    |          |                |         |     |
|                                    |                      | Consulta de Ve  | ndas por Cliente       | •          |          |                |         |     |
|                                    |                      | Reimpressão d   | e Pedido               |            |          |                |         |     |
|                                    |                      | Reimpressão d   | e Requisição           |            |          |                |         |     |
|                                    |                      | Reimpressao d   | e Separaçao            |            |          |                |         |     |
| -                                  |                      | Kelatorios      |                        |            | <u> </u> |                |         |     |
| Garantia de Mercado                | ria                  |                 |                        |            |          |                | ×       |     |
| 👲 <u>G</u> erar Garantia           | 😮 <u>C</u> ancelar   |                 |                        |            |          | 📔 <u>S</u> air |         |     |
|                                    |                      |                 |                        |            |          |                |         |     |
| Data: 16/11/2020                   | Cliente:             |                 |                        |            |          |                |         |     |
| Vendedor:                          |                      | Obs.:           |                        |            |          |                |         |     |
|                                    |                      | ,               |                        |            |          |                |         |     |
| -Entrada de produto no co          | ntrole de garantia   |                 |                        |            |          |                |         |     |
|                                    |                      |                 |                        |            |          | 1,00           |         |     |
|                                    |                      |                 |                        |            |          |                |         |     |
| Código                             | Descricao            |                 | Aplicação              |            |          | Quant.         |         |     |
| Código                             | Descricao            |                 | Aplicação              |            |          | Quant.         |         |     |
| Código                             | Descricao            |                 | Aplicação              |            |          | Quant.         |         |     |
| Código                             | Descricao            |                 | Aplicação              |            |          | Quant.         | Ţ       |     |
| Código                             | Descricao            |                 | Aplicação              |            |          | Quant.         |         |     |
| Código                             | Descricao            |                 | Aplicação              |            |          | Quant.         |         |     |
| Código<br>Saida de produto entregu | Descricao            |                 | Aplicação              |            |          | Quant.         |         |     |
| Código<br>Saida de produto entregu | e em garantia        |                 | Aplicação              |            |          | Quant.         |         |     |

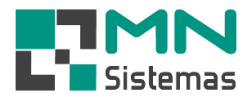

- > Passo 1: em CLIENTE tecle ENTER ou digite o código do cliente.
- > Passo 2: em VENDEDOR tecle ENTER ou digite o código do vendedor.
- > Passo 3: em OBSERVAÇÃO escreva uma observação caso desejar.

| Modulo Geral                    |                      |            |                     |                  |                |         |          |
|---------------------------------|----------------------|------------|---------------------|------------------|----------------|---------|----------|
| liente/Forn. Produto            | Serviço Pagam/Receb. | Movimento  | Movimento Auto Cent | er Modulo Fiscal | Compra Banco   | Modulos | Utilitár |
| 🤽 🤱 📕                           | <b>İ</b>             | <i>i</i>   | 🔀 😰                 | in 🖸             |                |         |          |
| 🛃 Garantia de Mercador          | ria                  |            |                     |                  |                | ×       |          |
| 🖕 <u>G</u> erar Garantia        | 😮 <u>C</u> ancelar   |            |                     |                  | 📔 <u>S</u> air |         |          |
| Data: 16/11/2020                | Cliente: 00002 - AN  | IA CLAUDIA |                     |                  |                |         |          |
| Vendedor: 003 - DANIELA         | 4                    | Obs.:      | OBSERVAÇÃO TESTE    |                  |                |         |          |
| Entrada de produto no cor       | ntrole de garantia   |            |                     |                  |                |         |          |
| I                               |                      |            |                     |                  | 1,00           |         |          |
| Código                          | Descricao            |            | Aplicação           |                  | Quant.         |         |          |
|                                 |                      |            |                     |                  |                |         |          |
|                                 |                      |            |                     |                  |                |         |          |
|                                 |                      |            |                     |                  |                |         |          |
| '<br>⊏Saida de produto entregue | em garantia          |            |                     |                  |                |         |          |
|                                 |                      |            |                     |                  | 1,00           |         |          |
| ,<br>Código                     | Descrição            |            | Aplicação           |                  | Quant.         |         |          |
|                                 |                      |            |                     |                  |                |         |          |
|                                 |                      |            |                     |                  |                |         |          |
|                                 |                      |            |                     |                  |                |         |          |
|                                 |                      |            |                     |                  |                |         |          |
|                                 |                      |            |                     |                  |                |         |          |

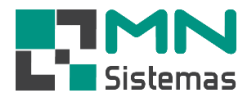

> Passo 4: em ENTRADA DE PRODUTO NO CONTROLE DE GARANTIA tecle ENTER.

Passo 5: na tela de consulta selecione o produto que será incluso no controle de garantia.
O sistema fará uma busca nos pedidos e requisições realizados em nome do cliente selecionado.

| è 📫                                                                              |                                                                    | 1                                                           | 1 🤞                                                                                                    | di se se se se se se se se se se se se se                                   |          | ×       |         | <b>Q</b> (                                                                                                    | 3                                                                                          |         |              |    |             |
|----------------------------------------------------------------------------------|--------------------------------------------------------------------|-------------------------------------------------------------|----------------------------------------------------------------------------------------------------|-----------------------------------------------------------------------------|----------|---------|---------|----------------------------------------------------------------------------------------------------|--------------------------------------------------------------------------------------------|---------|--------------|----|-------------|
| Garantia d                                                                       | de Mercadori                                                       | ia                                                          |                                                                                                    |                                                                             |          |         |         |                                                                                                    |                                                                                            |         |              | 23 |             |
| 🛕 <u>G</u> erar                                                                  | Garantia                                                           |                                                             | 😮 <u>C</u> ancelar                                                                                                    |                                                                             |          |         |         |                                                                                                    |                                                                                            |         | <u>S</u> air |    |             |
| Data: 1                                                                          | 6/11/2020                                                          | 1                                                           | Cliente: 00002                                                                                                    | - ANA CLAUI                                                                 | DIA      |         |         |                                                                                                    |                                                                                            |         |              |    |             |
| /endedor: 0                                                                      | 103 - DANIELA                                                      | ۸.                                                          |                                                                                                    |                                                                             | Obs.: OB | SERVAÇÃ | O TESTE |                                                                                                    |                                                                                            |         |              |    |             |
| ntrada de pi                                                                     | roduto no con                                                      | trole de                                                    | garantia                                                                                                    |                                                                             |          |         |         |                                                                                                    |                                                                                            |         |              |    |             |
|                                                                                  |                                                                    |                                                             |                                                                                                    |                                                                             |          |         |         |                                                                                                    |                                                                                            |         | 1,00         |    |             |
|                                                                                  | de De edete                                                        | IUesc                                                       | licao                                                                                                    |                                                                             |          | Anlie   | acão    |                                                                                                    |                                                                                            |         | Quant        |    |             |
| Consulta                                                                         |                                                                    | 5                                                           |                                                                                                    | B 1.                                                                        |          |         |         | lo i i s                                                                                                    | 15                                                                                         |         |              |    |             |
| ancam.                                                                           | Ped/Req                                                            |                                                             | Data<br>02/09/2020                                                                                                    | Produto<br>5                                                                |          |         | Quant.  | Val. Unit.                                                                                                    | 10 U.S                                                                                     | scriçao |              |    | ^           |
|                                                                                  | 113                                                                | FED                                                         | 03/03/2020                                                                                                    | 9                                                                           |          |         |         |                                                                                                    | 10 03                                                                                      |         |              |    |             |
| 382                                                                              | 106                                                                | PED                                                         | 0170972020                                                                                                    | 3605                                                                        |          |         | · ·     | 1 6                                                                                                    | 39 DZ -                                                                                    |         |              |    |             |
| 382                                                                              | 106                                                                | PED                                                         | 01/09/2020                                                                                                    | 3605<br>3609                                                                |          |         |         | 1 6,<br>1 1                                                                                                    | 39 D7<br>99 C4                                                                             |         |              |    | -           |
| 382<br>383<br>384                                                                | 106<br>106<br>106                                                  | PED<br>PED<br>PED                                           | 01/09/2020<br>01/09/2020<br>01/09/2020                                                                                     | 3605<br>3609<br>3508                                                        |          |         |         | 1 6,<br>1 1,<br>1 9                                                                                                    | 39 D/<br>99 C/                                                                             |         |              |    | :M          |
| 382<br>383<br>384<br>385                                                         | 106<br>106<br>106<br>106                                           | PED<br>PED<br>PED                                           | 01/09/2020<br>01/09/2020<br>01/09/2020<br>01/09/2020                                                                       | 3605<br>3609<br>3508<br>3719                                                |          |         |         | 1 6,<br>1 1,<br>1 ;<br>1 ;                                                                                                    | 39 D/<br>99 C/<br>5,5 FC<br>2.6 BI:                                                        |         |              |    | : <u>M.</u> |
| 318<br>382<br>383<br>384<br>385<br>385                                           | 106<br>106<br>106<br>106<br>106                                    | PED<br>PED<br>PED<br>PED<br>PED                             | 01/09/2020<br>01/09/2020<br>01/09/2020<br>01/09/2020<br>01/09/2020                                                         | 3605<br>3609<br>3508<br>3719<br>729                                         |          |         |         | 1 6,<br>1 1,<br>1 ;<br>1 ;<br>1 1,                                                                                                    | 39 D/<br>99 C/<br>5,5 FC<br>2,6 BI:<br>49 CH                                               |         |              |    | : <u>M.</u> |
| 382<br>383<br>384<br>385<br>386<br>386                                           | 106<br>106<br>106<br>106<br>106<br>106<br>106                      | PED<br>PED<br>PED<br>PED<br>PED<br>PED                      | 01/09/2020<br>01/09/2020<br>01/09/2020<br>01/09/2020<br>01/09/2020<br>01/09/2020                                           | 3605<br>3609<br>3508<br>3719<br>729<br>3730                                 |          |         |         | 1 6,<br>1 1,<br>1 1,<br>1 2,<br>1 1,<br>1 6,                                                                                                    | 39 D/<br>99 CA<br>5,5 FC<br>2,6 BI<br>49 CH<br>99 EF                                       |         |              |    | : <u>M.</u> |
| 518<br>382<br>383<br>384<br>385<br>386<br>386<br>387<br>388                      | 106<br>106<br>106<br>106<br>106<br>106<br>106                      | PED<br>PED<br>PED<br>PED<br>PED<br>PED                      | 01/09/2020<br>01/09/2020<br>01/09/2020<br>01/09/2020<br>01/09/2020<br>01/09/2020<br>01/09/2020                             | 3605<br>3609<br>3508<br>3719<br>729<br>3730<br>3732                         |          |         |         | 1 6,<br>1 1,<br>1 1,<br>1 3,<br>1 1,<br>1 6,<br>1 3,                                                                                                    | 39 D/<br>99 C/<br>5,5 FC<br>2,6 BI:<br>49 CH<br>99 EF<br>3,8 KC                            |         |              |    | :M.<br>     |
| 518<br>382<br>383<br>384<br>385<br>386<br>387<br>388<br>388<br>389               | 106<br>106<br>106<br>106<br>106<br>106<br>106<br>106<br>106        | PED<br>PED<br>PED<br>PED<br>PED<br>PED<br>PED               | 01/09/2020<br>01/09/2020<br>01/09/2020<br>01/09/2020<br>01/09/2020<br>01/09/2020<br>01/09/2020<br>01/09/2020               | 3605<br>3609<br>3508<br>3719<br>729<br>3730<br>3732<br>3735                 |          |         |         | 1 6,<br>1 1,<br>1 3<br>1 3<br>1 1,<br>1 6,<br>1 3<br>1 2,                                                                                                    | 39 D/<br>99 C/<br>5,5 FC<br>2,6 BI!<br>49 CH<br>99 EF<br>3,8 KC<br>95 FA                   |         |              |    | :M.<br>30(  |
| 518<br>382<br>383<br>384<br>385<br>386<br>387<br>388<br>389<br>389<br>381        | 106<br>106<br>106<br>106<br>106<br>106<br>106<br>106<br>106        | PED<br>PED<br>PED<br>PED<br>PED<br>PED<br>PED<br>PED        | 01/09/2020<br>01/09/2020<br>01/09/2020<br>01/09/2020<br>01/09/2020<br>01/09/2020<br>01/09/2020<br>01/09/2020               | 3605<br>3609<br>3508<br>3719<br>729<br>3730<br>3732<br>3732<br>3735<br>3604 |          |         |         | 1     6,       1     1,       1     1,       1     1,       1     1,       1     1,       1     2,       1     2,       1     2,       1     1,                                                                                           | 39 D/<br>99 C/<br>55 FC<br>2,6 BI:<br>49 CH<br>99 EF<br>3,8 KC<br>95 FA<br>99 CC           |         |              |    | :M.<br>30(  |
| 518<br>382<br>383<br>384<br>385<br>386<br>387<br>388<br>389<br>389<br>381<br>380 | 106<br>106<br>106<br>106<br>106<br>106<br>106<br>106<br>106<br>106 | PED<br>PED<br>PED<br>PED<br>PED<br>PED<br>PED<br>PED<br>PED | 01/09/2020<br>01/09/2020<br>01/09/2020<br>01/09/2020<br>01/09/2020<br>01/09/2020<br>01/09/2020<br>01/09/2020<br>01/09/2020 | 3605<br>3609<br>3508<br>3719<br>729<br>3730<br>3732<br>3735<br>3604<br>3600 |          |         |         | 1     6,       1     1,       1     2,       1     1,       1     6,       1     2,       1     2,       1     1,       1     1,       1     2,       1     1,       1     1,       1     1,       1     1,       1     1,       1     1, | 39 D/<br>99 C/<br>5,5 FC<br>2,6 BI:<br>49 CH<br>99 EF<br>99 EF<br>99 FA<br>99 CC<br>1,9 H/ |         | ,,           |    | :M.<br>     |

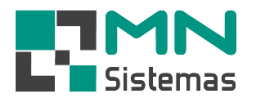

Passo 6: em SAÍDA DE PRODUTO ENTREGUE EM GARANTIA tecle ENTER para abrir a pesquisa de produtos ou digite o código do produto a ser entregue em garantia.

| 🌡 🤱 📕                                                                                                    |                                                                                                    | 1                                                                                                    | <u>ا</u>                                                                                              | $\times$ | E?        | щ          | 0                              |       |                |                   |                        |   |
|----------------------------------------------------------------------------------------------------|----------------------------------------------------------------------------------------------------|----------------------------------------------------------------------------------------------------|----------------------------------------------------------------------------------------------------|----------|-----------|------------|--------------------------------|-------|----------------|-------------------|------------------------|---|
| Garantia de Merca                                                                                                    | doria                                                                                                    |                                                                                                    |                                                                                                    |          |           |            |                                |       |                | 83                |                        |   |
| 👲 <u>G</u> erar Garantia                                                                                                  | 🖉 <u>C</u> an                                                                                                    | celar                                                                                                    |                                                                                                    |          |           |            |                                |       | 📔 <u>S</u> air |                   |                        |   |
| D                                                                                                    | Ciantar                                                                                                    | 00000 4844 6                                                                                                    |                                                                                                    |          |           |            |                                |       |                |                   |                        |   |
| Data: 177117202<br>(endedor: 1003 - DANI                                                                                  | FLA                                                                                                    | 00002 - ANA C                                                                                                    |                                                                                                    | BSEBVAC  | δη τεςτε  |            |                                |       |                | -                 |                        |   |
| ntrada de produto no                                                                                                    | controle de garantia                                                                                                    | 9                                                                                                    |                                                                                                    |          |           |            |                                |       |                |                   |                        |   |
|                                                                                                    |                                                                                                    | -                                                                                                    |                                                                                                    |          |           |            |                                |       | 1.00           | -                 |                        |   |
| ódiao                                                                                                    | Deseriese                                                                                                    |                                                                                                    |                                                                                                    | L Andi   | 0.00%0    |            |                                |       | 0.00           |                   |                        |   |
| 509                                                                                                    |                                                                                                    |                                                                                                    |                                                                                                    | [Api     | caçau     |            |                                |       | Quarii<br>1    | 00                |                        |   |
| aida de produto entre                                                                                                    | gue em garantia                                                                                                    |                                                                                                    |                                                                                                    |          |           |            |                                |       | 1,00           |                   |                        |   |
| ódigo                                                                                                    | Descrição                                                                                                    |                                                                                                    |                                                                                                    | Apli     | cacão     |            |                                |       | Quant          |                   |                        |   |
| 1                                                                                                    | 0,00                                                                                                    | 0,00                                                                                                    | U<br>B                                                                                                |          |           |            |                                |       |                |                   |                        |   |
| 0                                                                                                    | 0,00                                                                                                    | 8,40                                                                                                    | B                                                                                                    |          |           |            |                                |       |                |                   |                        |   |
| 0                                                                                                    | 0,00                                                                                                    | 1.35                                                                                                    | Ś                                                                                                    |          |           |            |                                |       |                |                   |                        |   |
|                                                                                                    | 0,00                                                                                                    | 1,00                                                                                                    | •                                                                                                    |          |           |            |                                |       |                |                   |                        |   |
| 01                                                                                                    | 0,00                                                                                                    | 1,39                                                                                                    | м                                                                                                    |          |           |            |                                |       |                |                   |                        |   |
| 01<br>02                                                                                                    | 0,00<br>50,00                                                                                                    | 1,39                                                                                                    | M<br>C                                                                                                |          |           |            |                                |       |                |                   |                        |   |
| 01<br>02<br>03                                                                                                    | 0,00<br>50,00<br>-1,00                                                                                                    | 1,39<br>1,68<br>5,90                                                                                                   | M<br>C<br>A                                                                                           |          |           |            |                                |       |                |                   |                        |   |
| 01<br>02<br>03<br>04                                                                                                    | 0,00<br>50,00<br>-1,00<br>0,00                                                                                                    | 1,39<br>1,68<br>5,90<br>3,99                                                                                           |                                                                                                    |          |           |            |                                |       |                |                   |                        |   |
| 01<br>02<br>03<br>04<br>05                                                                                                | 0,00<br>50,00<br>-1,00<br>0,00                                                                                                    | 1,39<br>1,68<br>5,90<br>3,99<br>9,90                                                                                   | M<br>C<br>A<br>B                                                                                      |          |           |            |                                |       |                |                   |                        |   |
| 01<br>02<br>03<br>04<br>05<br>06                                                                                          | 0,00<br>50,00<br>-1,00<br>0,00<br>0,00                                                                                                    | 1,39<br>1,68<br>5,90<br>3,99<br>9,90<br>3,10                                                                           |                                                                                                    |          |           |            |                                |       |                |                   |                        |   |
| 01<br>02<br>03<br>04<br>05<br>06<br>07<br>07                                                                              | 0,00<br>50,00<br>-1,00<br>0,00<br>0,00<br>0,00<br>0,00                                                                                                    | 1,39<br>1,68<br>5,90<br>3,99<br>9,90<br>3,10<br>9,90                                                                   |                                                                                                    |          |           |            |                                |       |                |                   |                        |   |
| 01<br>02<br>03<br>04<br>05<br>06<br>07<br>08<br>09                                                                        | 0,00<br>50,00<br>-1,00<br>0,00<br>0,00<br>0,00<br>0,00<br>0,00                                                                                                    | 1,39<br>1,68<br>5,90<br>3,99<br>9,90<br>3,10<br>9,90<br>3,99                                                           |                                                                                                    |          |           |            |                                |       |                |                   |                        |   |
| 01<br>02<br>03<br>04<br>05<br>06<br>07<br>08<br>09<br>09                                                                  | 0,00<br>50,00<br>-1,00<br>0,00<br>0,00<br>0,00<br>0,00<br>0,00<br>-1,00                                                                                                    | 1,39<br>1,68<br>5,90<br>3,99<br>9,90<br>3,10<br>9,90<br>3,99<br>4,40                                                   |                                                                                                    |          |           |            | 6                              |       |                |                   |                        |   |
| 01<br>02<br>03<br>04<br>05<br>06<br>07<br>08<br>09<br>09<br>11                                                            | 0,00<br>50,00<br>-1,00<br>0,00<br>0,00<br>0,00<br>0,00<br>-1,00<br>0,00<br>0                                                                                                    | 1,39<br>1,68<br>5,90<br>3,99<br>9,90<br>3,10<br>9,90<br>3,99<br>4,40<br>3,45<br>2,58                                   |                                                                                                    |          |           |            | 6                              |       |                |                   |                        |   |
| 01<br>02<br>03<br>04<br>05<br>06<br>07<br>08<br>09<br>09<br>11<br>10<br>11                                                | 0,00<br>50,00<br>-1,00<br>0,00<br>0,00<br>0,00<br>0,00<br>-1,00<br>0,00<br>0                                                                                                    | 1,39<br>1,68<br>5,90<br>3,99<br>9,90<br>3,10<br>9,90<br>3,99<br>4,40<br>3,45<br>2,58<br>9,90                           | M C A A B A B A A A A A B                                                                             |          |           |            | 6                              |       |                |                   |                        |   |
| 01<br>02<br>03<br>04<br>05<br>06<br>07<br>08<br>09<br>09<br>11<br>10<br>11<br>11<br>11                                    | 0,00<br>50,00<br>-1,00<br>0,00<br>0,00<br>0,00<br>-1,00<br>-1,00<br>0,00<br>0                                                                                                    | 1,39<br>1,68<br>5,90<br>3,99<br>9,90<br>3,10<br>9,90<br>3,99<br>4,40<br>3,45<br>2,58<br>9,90<br>10,50                  | M C A A B A B A A A A B A                                                                             |          |           |            | 6                              |       |                |                   |                        |   |
| 01<br>02<br>03<br>04<br>05<br>06<br>07<br>08<br>09<br>09<br>11<br>10<br>11<br>11<br>11<br>12<br>11<br>2                   | 0,00<br>50,00<br>-1,00<br>0,00<br>0,00<br>0,00<br>-1,00<br>0,00<br>0,0                                                                                                    | 1,39<br>1,68<br>5,90<br>3,99<br>9,90<br>3,10<br>9,90<br>3,99<br>4,40<br>3,45<br>2,58<br>9,90<br>10,50<br>26,90         | M C A A B A B A B A A A B A M                                                                         |          |           |            | 6                              |       |                |                   |                        |   |
| 001<br>102<br>103<br>104<br>105<br>106<br>107<br>108<br>109<br>109<br>101<br>110<br>111<br>112<br>113<br>114              | 0,00       50,00       -1,00       0,00       0,00       0,00       0,00       0,00       0,00       0,00       0,00       0,00       0,00       0,00       0,00       0,00       0,00       0,00       0,00       0,00       0,00       0,00       0,00       0,00       0,00       0,00 | 1,39<br>1,68<br>5,90<br>3,99<br>9,90<br>3,10<br>9,90<br>3,99<br>4,40<br>3,45<br>2,58<br>9,90<br>10,50<br>26,90<br>3,88 |                                                                                                    | *LIIVLJ  | TALL I LI | 1112 2000  | 6                              |       |                |                   |                        |   |
| 01<br>02<br>03<br>04<br>05<br>06<br>07<br>08<br>09<br>01<br>10<br>11<br>11<br>11<br>11<br>12<br>11<br>13                  | 0,00<br>50,00<br>-1,00<br>0,00<br>0,00<br>0,00<br>-1,00<br>0,00<br>0,0                                                                                                    | 1,39<br>1,68<br>5,90<br>3,99<br>9,90<br>3,10<br>9,90<br>3,99<br>4,40<br>3,45<br>2,58<br>9,90<br>10,50<br>26,90<br>3,88 | M<br>C<br>A<br>A<br>B<br>A<br>A<br>A<br>A<br>A<br>A<br>A<br>A<br>A<br>A<br>A<br>A<br>A<br>A<br>A<br>A | *LIIDLJ  | TALL I LI | 1112 2000  | 6                              |       |                |                   |                        | > |
| 01<br>02<br>03<br>04<br>05<br>06<br>07<br>08<br>09<br>1<br>10<br>11<br>11<br>12<br>13<br>13<br>14<br>Descrição:           | 0,00<br>50,00<br>-1,00<br>0,00<br>0,00<br>0,00<br>-1,00<br>0,00<br>0,0                                                                                                    | 1,39<br>1,68<br>5,90<br>3,99<br>9,90<br>3,10<br>9,90<br>3,99<br>4,40<br>3,45<br>2,58<br>9,90<br>10,50<br>26,90<br>3,88 | M<br>C<br>A<br>A<br>B<br>A<br>A<br>A<br>A<br>A<br>A<br>A<br>A<br>A<br>A<br>A<br>A<br>A<br>A<br>A<br>A | TLIDLJ   | TALL I LI | F 112 2000 | G                              | Todos |                | Ordenar:          | Descrição              | > |
| 001<br>002<br>003<br>004<br>005<br>006<br>007<br>008<br>009<br>01<br>010<br>011<br>011<br>012<br>013<br>014<br>Descrição: | 0,00<br>50,00<br>-1,00<br>0,00<br>0,00<br>0,00<br>-1,00<br>0,00<br>0,0                                                                                                    | 1,39<br>1,68<br>5,90<br>3,99<br>9,90<br>3,10<br>9,90<br>3,99<br>4,40<br>3,45<br>2,58<br>9,90<br>10,50<br>26,90<br>3,88 | M<br>C<br>A<br>A<br>B<br>A<br>A<br>A<br>A<br>A<br>A<br>A<br>A<br>A<br>A<br>A<br>A<br>A<br>A<br>A<br>A | TEHDE J  | TALL I LI | F<br>S     | G<br>G<br>egistro:<br>ituação: | Todos |                | Ordenar:<br>Ordem | Descrição<br>Crescente | > |

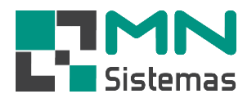

> Passo 7: clique em GERAR GARANTIA e em seguida clique em SIM.

| ente/Forn. Produ                                       | ito Serviço Pi                                                      | agam/Receb      | . Movin   | nento I    | Movimento      | Auto Cen | ter Moo | Iulo Fiscal | Compra | Banco                                    | IVIOC    |
|--------------------------------------------------------|---------------------------------------------------------------------|-----------------|-----------|------------|----------------|----------|---------|-------------|--------|------------------------------------------|----------|
| \$ <u></u>                                             |                                                                     | 1               | 4         |            |                |          |         | <u> </u>    |        |                                          |          |
| Garantia de Mer                                        | rcadoria                                                            |                 |           |            |                |          |         |             |        |                                          | 23       |
| 👲 <u>G</u> erar Garan                                  | tia 🛛 🖉 (                                                           | Cancelar        |           |            |                |          |         |             |        | <u>S</u> air                             |          |
| Data: 17/11/2                                          | 2020 Clien                                                          | te: 00002 - AM  | NA CLAUD  | λ          |                |          |         |             |        |                                          |          |
| Vendedor: 003 - DA                                     | ANIELA                                                              |                 |           | ОЬз.: 🖸    | )BSERVAÇÂ      | Ó TESTE  |         |             |        |                                          |          |
| Entrada de produto i                                   | no controle de gara                                                 | antia           |           |            |                |          |         |             |        |                                          |          |
|                                                        |                                                                     |                 |           |            |                |          |         |             |        | 1,00                                     |          |
|                                                        |                                                                     |                 |           |            |                |          |         |             |        | 1 -                                      | 1        |
| Código<br>3508                                         | Descricad<br>FOLHA D                                                | E ALUMINIO      |           |            | Aplic          | ação     |         |             |        | Quant.<br>1,00                           |          |
| Código<br>3508                                         | Descricad<br>FOLHA D                                                | E ALUMINIO      |           |            | Aplic          | cação    |         |             |        | Quant.                                   |          |
| Código<br>3508<br>Saida de produto en                  | Descricac<br>FOLHA D                                                | E ALUMINIO      |           |            | Aplic          | cação    |         |             |        | Quant.<br>1,00                           | <b>]</b> |
| Código<br>3508<br>Saida de produto en                  | Descricac<br>FOLHA D<br>Itregue em garantia                         | )<br>E ALUMINIO |           |            |                | :ação    |         |             |        | Quant.<br>1,00                           |          |
| Código<br>3508<br>Saida de produto en<br>Código        | Descrição                                                           |                 |           |            | Aplic          | ação     |         |             |        | Quant.<br>1,00<br>1,00<br>Quant.         |          |
| Código<br>3508<br>Saida de produto en<br>Código<br>323 | Descricac<br>FOLHA D<br>Itregue em garantia<br>Descrição<br>FOLHA D | E ALUMINIO      | M Atenção | o<br>Confi | Aplic<br>Aplic | ação     | ×       |             |        | Quant.<br>1,00<br>1,00<br>Quant.<br>1,00 |          |